# RSA<sup>®</sup> NETWITNESS<sup>®</sup> Logs Implementation Guide

**Digital Guardian 6.1** 

Daniel R. Pintal, RSA Partner Engineering Last Modified: January 23, 2019

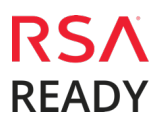

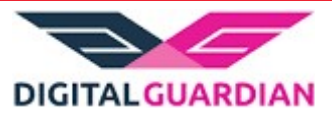

# **Solution Summary**

Digital Guardian is a comprehensive and proven Enterprise Information Protection platform. Digital Guardian serves as the cornerstone for policy driven, data-centric security by enabling organizations to solve the information risk challenges that exist in today's highly collaborative and mobile business environment. Digital Guardian's proven architecture makes it possible to implement a datacentric security framework from which business and IT managers can:

- Utilize actionable decision support reporting to assess the risk associated with the sharing of sensitive data, enabling managers to make informed business decisions and create effective data security policies
- Implement automated policy driven information protection controls, driving accountability down to the user resulting in voluntary compliance and increased risk aware behavior
- Alert, block and record high risk behavior ultimately preventing costly and damaging data loss incidents

With the RSA integration, Digital Guardian provides a rich data stream from laptops, desktops and servers, including a forensic log of data usage events, such as the user and application which accessed the data, the data event that occurs, and the classification of the data itself. Taking this data stream into RSA allows correlation with other security event data from the network, enterprise applications and other backend systems, dramatically increasing visibility for insider threat, malware detection and containment use cases.

| RSA NetWitness Features                   |                       |  |  |  |  |
|-------------------------------------------|-----------------------|--|--|--|--|
| Digital Guardian 6.1                      |                       |  |  |  |  |
|                                           |                       |  |  |  |  |
| Integration package name                  | verdasysdgmc.envision |  |  |  |  |
| Device display name within RSA NetWitness | verdasysdgmc          |  |  |  |  |
| Event source class                        | DLP                   |  |  |  |  |
| Collection method                         | Syslog                |  |  |  |  |
|                                           |                       |  |  |  |  |

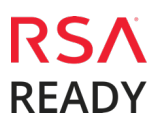

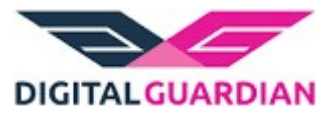

# **RSA NetWitness Community**

The RSA NetWitness Community is an online forum for customers and partners to exchange technical information and best practices with each other. The forum also contains the location to download the NetWitness Integration Package for this guide. All NetWitness customers and partners are invited to register and participate in the **RSA NetWitness Community**.

Once you have downloaded the NetWitness Integration Package, the next steps are to deploy this on all log decoders. For steps to disable or remove the NetWitness Integration Package, please refer to the <u>Appendix</u> of this Guide.

The RSA Netwitness package consists of the following files:

| Filename              | File Function                                                     |
|-----------------------|-------------------------------------------------------------------|
| verdasysdgmc.envision | Netwitness package deployed to parse events from devices.         |
| verdasysdgmcmsg.xml   | A copy of the device xml contained within the NetWitness package. |
| table-map-custom.xml  | Enables NetWitness variables disabled by default.                 |
|                       | ÷                                                                 |

#### **Release Notes**

| Release Date | What's New In This Release                        |
|--------------|---------------------------------------------------|
| 1/23/2019    | Revised guide for NetWitness integration support. |
| 12/02/2013   | Initial SA support for Verdasys Digital Guardian. |
|              |                                                   |

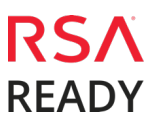

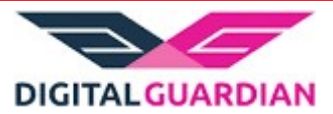

## **RSA NetWitness Configuration**

#### Deploy the enVision Config File

In order to use RSA Partner created content, you must first deploy the *Envision Config File* from the **NetWitness Live** module. Log into RSA NetWitness and perform the following actions:

**!** > Important: Using this procedure will overwrite the existing table\_map.xml.

- 1. From the NetWitness menu, select **Live > Search**.
- 2. In the keywords field, enter: **Envision**.
- 3. NetWitness will display the Envision Config File in Matching Resources.
- 4. Select the checkbox next to Envision Config File.

| RSA RESPON  | ND INVESTIGATE                     | MONITOR    | CONFIGUR      | E ADMIN   |                    |                    |                  | δQ                                                 | (î) admin ⊗ (?            |
|-------------|------------------------------------|------------|---------------|-----------|--------------------|--------------------|------------------|----------------------------------------------------|---------------------------|
| Live Conten | t Incident Rules                   | Respond No | tifications   | ESA Rules | Subscriptions      | Custom Feeds       | Log Parser Rules |                                                    |                           |
| Search Crit | Search Criteria Matching Resources |            |               |           |                    |                    |                  |                                                    |                           |
| Keywords    |                                    | 📰 Show     | Results 📀 📔 🔚 |           | loy 🔊 Subscribe 📔  | 🔆 Package 🌝        |                  |                                                    |                           |
| envision    |                                    | Subscr     | ibed Name     |           | Created            | Updated            | Туре             | Description                                        |                           |
| Category    |                                    | no         | Envision Co   | nfig File | 2014-03-07 4:50 PM | 2018-09-20 3:03 PM | Log Device       | This file is used to update the Log Device base co | onfig files: table-map.xr |

5. Click **Deploy** in the menu bar.

| RSA  | RESPOND                            | INVESTIGATE    | MONITOR    | CONFIGUR     | E ADMIN   |                    |                    |                  | Š Ω @ admin ∞ ?                                                                       |
|------|------------------------------------|----------------|------------|--------------|-----------|--------------------|--------------------|------------------|---------------------------------------------------------------------------------------|
| Live | e Content                          | Incident Rules | Respond No | tifications  | ESA Rules | Subscriptions      | Custom Feeds       | Log Parser Rules |                                                                                       |
| Sea  | Search Criteria Matching Resources |                |            |              |           |                    |                    |                  |                                                                                       |
| Keyv | vords                              |                | 📰 Show     | Results 🛛 📔  |           | loy 🔊 Subscribe 📔  | 🔆 Package 📀        |                  |                                                                                       |
| env  | sion                               |                | Subsci     | ibed Name    |           | Created            | Updated            | Туре             | Description                                                                           |
| Cate | gory                               |                | no         | Envision Cor | nfig File | 2014-03-07 4:50 PM | 2018-09-20 3:03 PM | Log Device       | This file is used to update the Log Device base config files: table-map.xr $^{\star}$ |

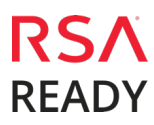

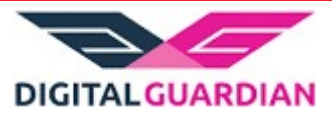

6. Select Next.

| Deployment Wizard    |         | 8             |               |             |
|----------------------|---------|---------------|---------------|-------------|
| Resources            | Service | s             | Review        | Deploy      |
| Total resources : 1  |         |               |               |             |
| Resource Names       |         | Resource Type | Dependency of |             |
| Envision Config File |         | Log Device    |               |             |
|                      |         |               |               |             |
|                      |         |               |               |             |
|                      |         |               |               |             |
|                      |         |               |               |             |
|                      |         |               |               |             |
|                      |         |               |               |             |
|                      |         |               |               | Cancel Next |

7. Select the Log Decoder and select Next.

| Deployr | ment Wizard          |          |        |               |
|---------|----------------------|----------|--------|---------------|
| F       | Resources            | Services | Review | Deploy        |
|         |                      |          |        |               |
| Servio  | es Groups            |          |        |               |
|         | Name                 |          | Host   | Туре          |
| M 😐     | vm3112 - Log Decoder |          | vm3112 | Log Decoder   |
|         |                      |          |        |               |
|         |                      |          |        |               |
|         |                      |          |        |               |
|         |                      |          |        |               |
|         |                      |          |        |               |
|         |                      |          | Cancel | Previous Next |

**!** • Important: In an environment with multiple Log Decoders, deploy the Envision Config File to each Log Decoder in your network.

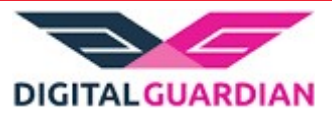

8. Select **Deploy**.

| Deployment Wiza | eployment Wizard |                      |          |                 |  |  |  |  |
|-----------------|------------------|----------------------|----------|-----------------|--|--|--|--|
| Resources       |                  | Services             | Review   | Deploy          |  |  |  |  |
|                 |                  |                      |          |                 |  |  |  |  |
| Service         | Service Type     | Resource Name        |          | Resource Type   |  |  |  |  |
| vm3112 - Log D  | Log Decoder      | Envision Config File |          | Log Device      |  |  |  |  |
|                 |                  |                      |          |                 |  |  |  |  |
|                 |                  |                      | Cancel F | Previous Deploy |  |  |  |  |

9. Select **Close**, to complete the deployment of the Envision Config file.

| Deployment Wiz  | ard                  |          |        |        | 24.62    |        |
|-----------------|----------------------|----------|--------|--------|----------|--------|
| Resources       | s                    | Services | >      | Review |          | Deploy |
| Live deployment | task finished succes | ssfully  |        |        |          |        |
| Service Name    | Resource Name        |          | Status |        | Progress |        |
| vm3112 - Log De | Envision Config F    | ile      | 1 of 1 |        |          | )      |
|                 |                      |          |        |        |          |        |
|                 |                      |          |        |        |          |        |
|                 |                      |          |        |        |          |        |
|                 |                      |          |        |        |          |        |
|                 |                      |          |        |        |          |        |
|                 |                      |          |        |        |          |        |
|                 |                      |          |        |        |          |        |
|                 |                      |          |        |        |          |        |
|                 |                      |          |        |        |          |        |
|                 |                      |          |        |        |          | Close  |

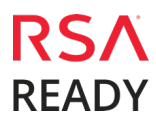

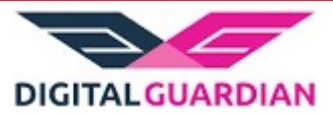

#### Deploy the RSA NetWitness Integration Package

After completing the previous section, <u>Deploy the enVision Config File</u>, you can now deploy the NetWitness Integration Package. Download the appropriate RSA Partner Integration Package, then log into RSA NetWitness to perform the following actions:

1. From the NetWitness menu, select **Admin > Services.** 

| RSA RESPOND INVESTIGATE                                        | MONITOR CONFIGURE ADMIN |               |                 | ō \$ @   | admin 🏾 |  |
|----------------------------------------------------------------|-------------------------|---------------|-----------------|----------|---------|--|
| Hosts Services Event Sources Health & Wellness System Security |                         |               |                 |          |         |  |
| Groups                                                         | Services                |               |                 |          |         |  |
| + - 🛛 O                                                        |                         |               | 💎 💿 log decoder | ×        |         |  |
| Name                                                           | Name ^                  | Licensed Host | Туре            | Version  | Actions |  |
| 🕀 All 💶 👔                                                      | vm3112 - Log Decoder    |               | Log Decoder     | 11.2.0.1 | \$ ⊗    |  |

2. Select your Log Decoder from the list, select **View > Config**.

| System   | View    | > |  |
|----------|---------|---|--|
| Stats    | Delete  |   |  |
| Config   | Edit    |   |  |
| Explore  | Start   |   |  |
| Logs     | Stop    |   |  |
| Security | Restart |   |  |

Important: In an environment with multiple Log Decoders, repeat on the deployment of the RSA Partner Integration Package on each Log Decoder.

3. Select the **Parsers** tab and click the **Upload** button.

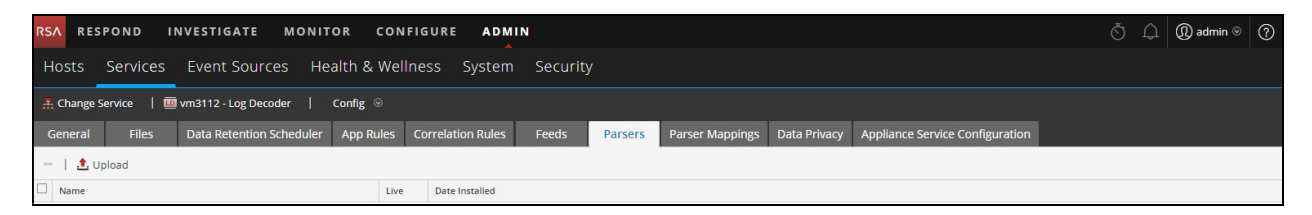

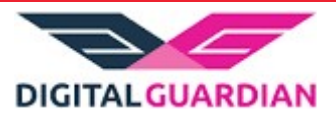

4. From the *Upload Parsers* window, click the **+** Add button and select the *.envision* file.

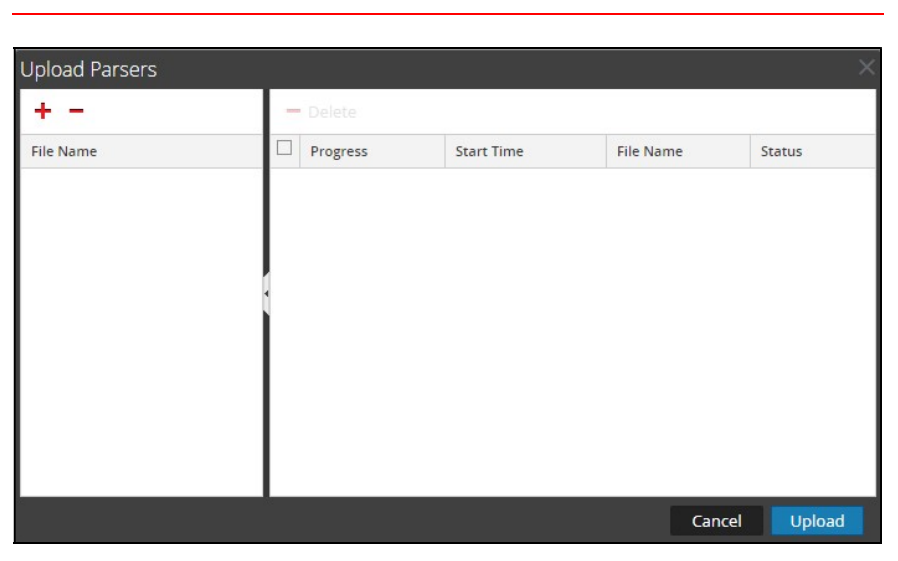

**!** • Important: The .envision file is contained within the .zip file downloaded from the RSA Community.

5. Under the file name column, select the integration package name and click **Upload**.

| Upload Parsers X         |          |            |           |            |  |  |
|--------------------------|----------|------------|-----------|------------|--|--|
| + -                      | — Delete |            |           |            |  |  |
| File Name 🔨              | Progress | Start Time | File Name | Status     |  |  |
| DigitalGuardian.envision |          |            |           |            |  |  |
|                          |          |            | Cano      | cel Upload |  |  |

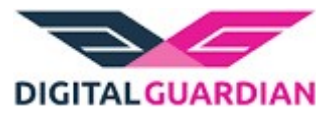

6. Select **Cancel** to complete.

| Upload Parsers           | 6000 |          |                     |                 | ×         |
|--------------------------|------|----------|---------------------|-----------------|-----------|
| + -                      | -    | Delete   |                     |                 |           |
| File Name ^              |      | Progress | Start Time          | File Name       | Status    |
| DigitalGuardian.envision |      |          | 2019-01-23 16:14:36 | DigitalGuardian | Completed |
|                          |      |          |                     |                 |           |
|                          |      |          |                     |                 |           |
|                          | 1    |          |                     |                 |           |
|                          |      |          |                     |                 |           |
|                          |      |          |                     |                 |           |
|                          |      |          |                     |                 |           |
|                          |      |          |                     |                 |           |
|                          |      |          |                     |                 |           |
|                          |      |          |                     | Cancel          | Upload    |

7. Connect to the RSA NetWitness Log Decoder Server using WinSCP. Copy the table-map-custom.xml file from the contents of the .zip file to the /etc/netwitness/ng/envision/etc folder. If the table-map-custom.xml file already exists on the Log Decoder(s), copy only the contents between the <mappings>...</mappings> to the table-map-custom.xml file located on the Log Decoder.

**Important:** Failure to utilize the contents of the table-mapcustom.xml will result in keys not being displayed within Investigator.

8. Navigate to Admin > Services and check the Log Decoder(s) then click Restart.

| RSA RESPOND INVESTIGATE      | MONITOR CONFIGURE ADMIN             |          |        |             | ō.              | Q @.    | admin 🏾 🥐 |
|------------------------------|-------------------------------------|----------|--------|-------------|-----------------|---------|-----------|
| Hosts Services Event Sources | s Health & Wellness System Security |          |        |             |                 |         |           |
| Groups                       | Services                            |          |        |             |                 |         |           |
| + - 🗹 O                      | - 2                                 |          |        |             | 💎 📀 Log Decoder |         | ×         |
| Name                         | ☑ Name                              | Licensed | Host   | Туре        | Version         |         | Actions   |
| 🖰 All 💶 🚯                    | 🗹 🌔 vm3112 - Log Decoder            | 0        | vm3112 | Log Decoder | 11.2.0.1        |         | • •       |
|                              |                                     |          |        |             |                 | View    | >         |
|                              |                                     |          |        |             |                 | Delete  |           |
|                              |                                     |          |        |             |                 | Edit    |           |
|                              |                                     |          |        |             |                 | Start   |           |
|                              |                                     |          |        |             |                 | Bostart |           |
|                              |                                     |          |        |             |                 | Restart |           |

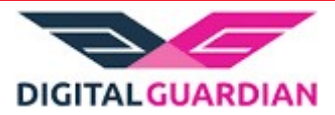

9. Navigate to Admin > Services and check the Log Decoder(s) then click View > Config.

| RSA RESPOND INVE  | STIGATE      | MONITOR CONFIGURE        | ADMIN           |          |        |             | δĻ                                                    | () admir                                           | • ©     |
|-------------------|--------------|--------------------------|-----------------|----------|--------|-------------|-------------------------------------------------------|----------------------------------------------------|---------|
| Hosts Services Ev | vent Sources | s Health & Wellness      | System Security |          |        |             |                                                       |                                                    |         |
| Groups            |              | Services                 |                 |          |        |             |                                                       |                                                    |         |
| + - 🛛 O           |              | - 🛛                      |                 |          |        |             | ♥ ⊙ Log Decoder                                       |                                                    | ×       |
| Name              |              | Name Name                |                 | Licensed | Host   | Туре        | Version                                               | Actio                                              | ins     |
| 🕀 All             | (18)         | 🗹 🌔 vm3112 - Log Decoder |                 | 0        | vm3112 | Log Decoder | 11.2.0.1                                              | 0                                                  | $\odot$ |
|                   |              |                          |                 |          |        |             | System Stats<br>Config<br>Explore<br>Logs<br>Security | Vlew<br>Delete<br>Edit<br>Start<br>Stop<br>Restart | >       |

10. The new device is listed under the Log Decoder(s) General Tab within the Service Parsers Configuration.

| Service Parsers Configu | iration      | Enable All | Disable All |
|-------------------------|--------------|------------|-------------|
| Name                    | Config Value |            |             |
| varonisprobe            |              |            |             |
| verdasysdgmc            |              |            |             |

11. The Log Decoder is now ready to parse events for this device.

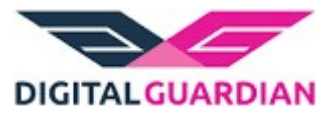

# **Partner Product Configuration**

#### Before You Begin

This section provides instructions for configuring the Digital Guardian with RSA NetWitness. This document is not intended to suggest optimum installations or configurations.

It is assumed that the reader has both working knowledge of all products involved, and the ability to perform the tasks outlined in this section. Administrators should have access to the product documentation for all products in order to install the required components.

All Digital Guardian components must be installed and working prior to the integration. Perform the necessary tests to confirm that this is true before proceeding.

! Important: The configuration shown in this Implementation Guide is for example and testing purposes only. It is not intended to be the optimal setup for the device. It is recommended that customers make sure Digital Guardian is properly configured and secured before deploying to a production environment. For more information, please refer to the Digital Guardian documentation or website.

#### Digital Guardian Configuration

- 1. Log in to the Digital Guardian Management Console.
- 2. Use the **workspace > data** export tab use the **Hostname/IP address** of the RSA Security Analytics server. Use the data export type **Syslog**.

| Data Export Wizard  |                                                      |                                                | x            |
|---------------------|------------------------------------------------------|------------------------------------------------|--------------|
| Data Export Wi      | ZARD                                                 |                                                | 0            |
| Data Export Details | Step 1 of 6: Setup D<br>Setup some details in your o | ata Export Details<br><sub>lata export</sub> . |              |
| Select Fields       | Data Source:                                         | Export Type:                                   |              |
| Configure Criteria  | Syslog Settings                                      |                                                |              |
| Group Criteria      | Type:<br>UDP V                                       |                                                |              |
| Review Data Export  | Server:                                              |                                                |              |
| Save Data Export    | Specify host name or IP address Port:                |                                                |              |
|                     | 514                                                  |                                                |              |
|                     | Severity Level:<br>Emergency                         |                                                |              |
|                     | ✓ Is Active                                          |                                                |              |
|                     |                                                      |                                                |              |
|                     |                                                      |                                                |              |
|                     |                                                      |                                                |              |
|                     |                                                      |                                                | INEXT Cancel |

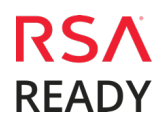

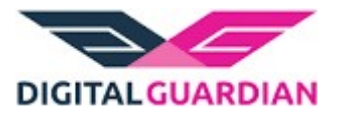

3. Select only the following 63 fields to export. All fields must be selected. The alert severity field will be mapped to the magnitude field in Security Analytics. If the there is no severity, then the Syslog severity will be mapped.

| Agent Local Date              | Was Screen Captured                            |
|-------------------------------|------------------------------------------------|
| Agent Local Time              | Was Source Classified                          |
| Agent UTC Date                | Was Source File Captured                       |
| Agent UTC Time                | Was Wireless                                   |
| Application                   | Source Drive Type                              |
| Computer Name                 | Source Device Custom ID                        |
| Computer Type                 | Source Device Class                            |
| Email Sender                  | Source Device ID                               |
| Email Subject                 | Source Device Friendly Name                    |
| Operation                     | Source Device Product ID                       |
| Policy Rule                   | Source Device Product Name                     |
| Severity                      | Source Device Removal Policy                   |
| Destination Directory         | Source Device Serial Number                    |
| Destination File              | Source Device Storage Bus Type                 |
| Detail File Size DNS Hostname | Source Device Supports Predict Failure         |
| Email Recipient               | Source Device Vendor                           |
| Email Recipient Type          | Source Device Vendor ID                        |
| IP Address                    | Destination Drive Type                         |
| Local Port                    | Destination Device Custom ID                   |
| Printer                       | Destination Device Class Destination Device ID |
| Printer Jobname               | Destination Device Friendly Name               |
| Protocol                      | Destination Device Product ID                  |
| Remote Port                   | Destination Device Product Name                |
| Source Directory              | Destination Device Removal Policy              |
| Source DNS Hostname           | Destination Device Serial Number               |
| Source File                   | Destination Device Storage Bus Type            |
| Source IP Address             | Destination Device Supports Predict Failure    |
| URL Path                      | Destination Device Vendor                      |
| Was Destination Classified    | Destination Device Vendor ID                   |
| Was Destination Removable     | User ID                                        |
|                               |                                                |

# Important: All 63 Fields must be selected alphabetically as shown above or log messages will not parse correctly within NetWitness.

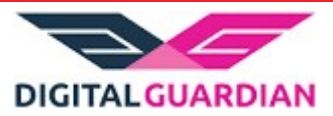

4. Choose and configure the search criteria. By default, the Criteria field is blank. Selecting the criteria limits the amount of data exported. If no criterion is selected Digital Guardian will export all data (not recommended).

| Data Export Wizard  |                                                                                                    | x      |
|---------------------|----------------------------------------------------------------------------------------------------|--------|
| DATA EXPORT W       | IZARD                                                                                                    | 2      |
| Data Export Details | Step 3 of 6: Choose and Configure Search Criteria         Configure the selected search criteria in your data export.         Criteria:       Selected Criteria: |        |
| Configure Criteria  | Alert                                                                                                    |        |
| Group Criteria      | Computer Type<br>Custom Computer Group<br>Email Sender                                                                                                    |        |
| Review Data Export  | Email Subject<br>Hour of Day<br>Operation<br>Policy                                                                                                    |        |
| Save Data Export    | Prompt Survey Name Search Properties                                                                                                    |        |
|                     | Operation: Value:<br>Is O Isn't equal to V Network Transfer Upload V                                                                                             | -      |
|                     | Previous Next                                                                                                    | Cancel |

5. Group the selected criteria (optional). By default, the Criteria field is blank.

| Data Export Wizard  |                                                                                              |          | x           |
|---------------------|----------------------------------------------------------------------------------------------|----------|-------------|
| DATA EXPORT WI      | ZARD                                                                                         |          | 2           |
| Data Export Details | Step 4 of 6: Group the Selected Criteria<br>Group the selected criteria in your data export. |          |             |
| Select Fields       | ● All Of ○ Any Of ○ Advanced Grouping                                                        |          |             |
| Configure Criteria  | Selected Criteria:<br>Operation                                                              |          |             |
| Group Criteria      |                                                                                              |          |             |
| Review Data Export  |                                                                                              |          |             |
| Save Data Export    |                                                                                              |          |             |
|                     |                                                                                              |          |             |
|                     |                                                                                              |          |             |
|                     |                                                                                              |          |             |
|                     |                                                                                              |          |             |
|                     |                                                                                              | Previous | Next Cancel |

### Digital Guardian Digital Guardian 6.1

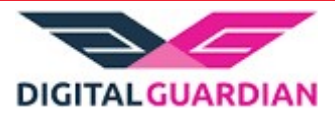

6. Review the data export. A Test Query ensures the database runs properly.

| Data Export Wizard                   |                                                                                                    |                                                                                                    | x     |
|--------------------------------------|----------------------------------------------------------------------------------------------------|----------------------------------------------------------------------------------------------------|-------|
| 🧳 Data Export Wiz                    | ARD                                                                                                    |                                                                                                    | 2     |
| Data Export Details                  | Step 5 of 6: Review the Data Export<br>Review your data export before saving.                                                                                                    |                                                                                                    |       |
| Select Fields                        | Selected Fields:                                                                                                    | Selected Criteria:                                                                                                    | _     |
| Configure Criteria<br>Group Criteria | Agent Local Time as Agent Local Time<br>Rule as Rule<br>Rule Action Type as Rule Action Type<br>Severity as Severity<br>User Name as User Name<br>Computer Name as Computer Name<br>Application as Application                                                                                                    | Operation                                                                                                    |       |
| Review Data Export                   | Source File as Source File<br>Source Directory as Source Directory                                                                                                    |                                                                                                    |       |
|                                      |                                                                                                    | L2                                                                                                    |       |
| Save Data Export                     | Test Query<br>Query Succeeded<br>select top 1 ma.alert.local.dttm [Agent Local Time],<br>US, 12, ar.rule_action_type] [Rule Action Type], dbor<br>[Suchthanged_action_type], and the select of the select<br>dbor, aget_computer_name(aum.obfuscated_name,au<br>ma.process_name [Application], dborfn_get_anen,field<br>dbor,fn_get_anen,field(mad.arc,file_directory, '0') [Sou<br>mad.src_drive_type) [Source Drive Type], dbo.fn_get_a | ar.rule_name [Rule], dbo.fn_get_app_lookup('en-<br>n_get_app_lookup('en-US', 14, ma.alarm_level)<br>Der Name], aum.domain_name + '/ +<br>ma.aplication_user_name.'0') [Computer Name],<br>(mad.arc.file_name, '0') [Source File],<br>rce Directory], dbo.fn_get_app_lookup('en-US', 8,<br>non_field(mad.dest_file_name, '0') [Destination |       |
|                                      |                                                                                                    | Previous Next C                                                                                                    | ancel |
|                                      |                                                                                                    |                                                                                                    |       |

7. Save the data export. Click Finish.

| Data Export Details | Step 6 of 6: Sa     | ave the Data Export                                  |  |
|---------------------|---------------------|------------------------------------------------------|--|
| Data Export Details | Data exports are av | ailable from the page on which they were created.    |  |
| Select Fields       |                     | * = required field                                   |  |
| Castiaura Critaria  | Save As:            | Current data export (overwrite existing data export) |  |
| configure criteria  | *Name:              | Network Transfer Upload LEEF                         |  |
| Group Criteria      | Description:        | ^                                                    |  |
|                     |                     | ~ ~                                                  |  |
| teview Data Export  |                     |                                                      |  |
| Save Data Export    |                     |                                                      |  |
|                     |                     |                                                      |  |
|                     |                     |                                                      |  |
|                     |                     |                                                      |  |
|                     |                     |                                                      |  |
|                     |                     |                                                      |  |
|                     |                     |                                                      |  |
|                     |                     |                                                      |  |
|                     |                     |                                                      |  |

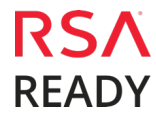

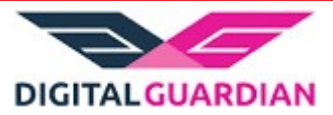

# **Certification Checklist for RSA NetWitness**

Date Tested: December 2, 2013

| Certification Environment |                     |                         |  |  |  |
|---------------------------|---------------------|-------------------------|--|--|--|
| Product Name              | Version Information | <b>Operating System</b> |  |  |  |
| RSA NetWitness            | 11.2                | Virtual Appliance       |  |  |  |
| Digital Guardian          | 6.1                 | Microsoft Windows 2003  |  |  |  |
|                           |                     |                         |  |  |  |

| NetWitness Test Case                                          | Result       |
|---------------------------------------------------------------|--------------|
| Device Administration                                         |              |
| Partner's device name appears in Device Parsers Configuration | $\checkmark$ |
| Device can be enabled from Device Parsers Configuration       | $\checkmark$ |
| Device can be disabled from Device Parsers Configuration      | <b>v</b>     |
| Device can be removed from Device Parsers Configuration       | $\checkmark$ |
| Investigation                                                 |              |
| Device name displays properly from Device Type                | <b>v</b>     |
| Displays Meta Data properly within Investigator               | $\checkmark$ |
|                                                               |              |

 $\checkmark$  = Pass  $\ge$  = Fail N/A = Non-Available Function

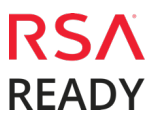

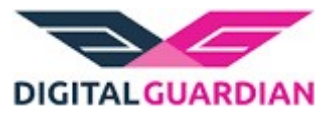

# Appendix

#### **NetWitness Disable Device Parser**

To disable the NetWitness Integration Package but not delete the XML from the system, perform the following:

1. Navigate to **Administration > Services** and check the **Log Decoder(s)** then click **View > Config.** 

| • | vm3099_log_Decoder                      | 0 | vm3099_log_Decoder | Log Decoder         | 10.5. | 0.0.5307        | <b>\$</b> 📀 |  |
|---|-----------------------------------------|---|--------------------|---------------------|-------|-----------------|-------------|--|
| • | vm3101 - Concentrator                   | ٠ | vm3101             | Concentrator        | 10.   | System          | View >      |  |
| 0 | vm3108.pe.rsa.net - Warehouse Connector | 0 | vm3108.pe.rsa.net  | Warehouse Connector |       | Stats<br>Config | Edit        |  |
| 0 | vm3109.pe.rsa.net - Warehouse Connector | 0 | vm3109.pe.rsa.net  | Warehouse Connector |       | Explore         | Start       |  |
|   |                                         |   |                    |                     | - 1   | Security        | Restart     |  |

2. From the **Service Parses Configuration** window, scroll down to the device you wish to disable and uncheck the Config Value checkbox.

| Service Parsers Configuration | E            | nable All | Disable All |
|-------------------------------|--------------|-----------|-------------|
| Name                          | Config Value |           |             |
| rsaaccessmanager              |              |           | *           |
| rsaacesrv                     |              |           |             |

3. Click **Apply** to save settings.

#### **NetWitness Remove Device Parser**

To remove the NetWitness Integration Package files from the environment, perform the following:

- 1. Connect to the NetWitness Log Decoder/Collector Server using SSH and open the /etc/netwitness/ng/envision/etc/devices folder.
- 2. Search for the device you are targeting for removal and delete the folder containing the device xml.
- 3. Returning the system to its original state will require either modifying or removing the **table-map-custom.xml** based on your systems configuration. The table-map-custom.xml file is located in the /etc/netwitness/ng/envision/etc folder of the NetWitness Log Decoder(s).